# Politeknik Perkapalan Negeri Surabaya Email: humas@ppns.ac.id

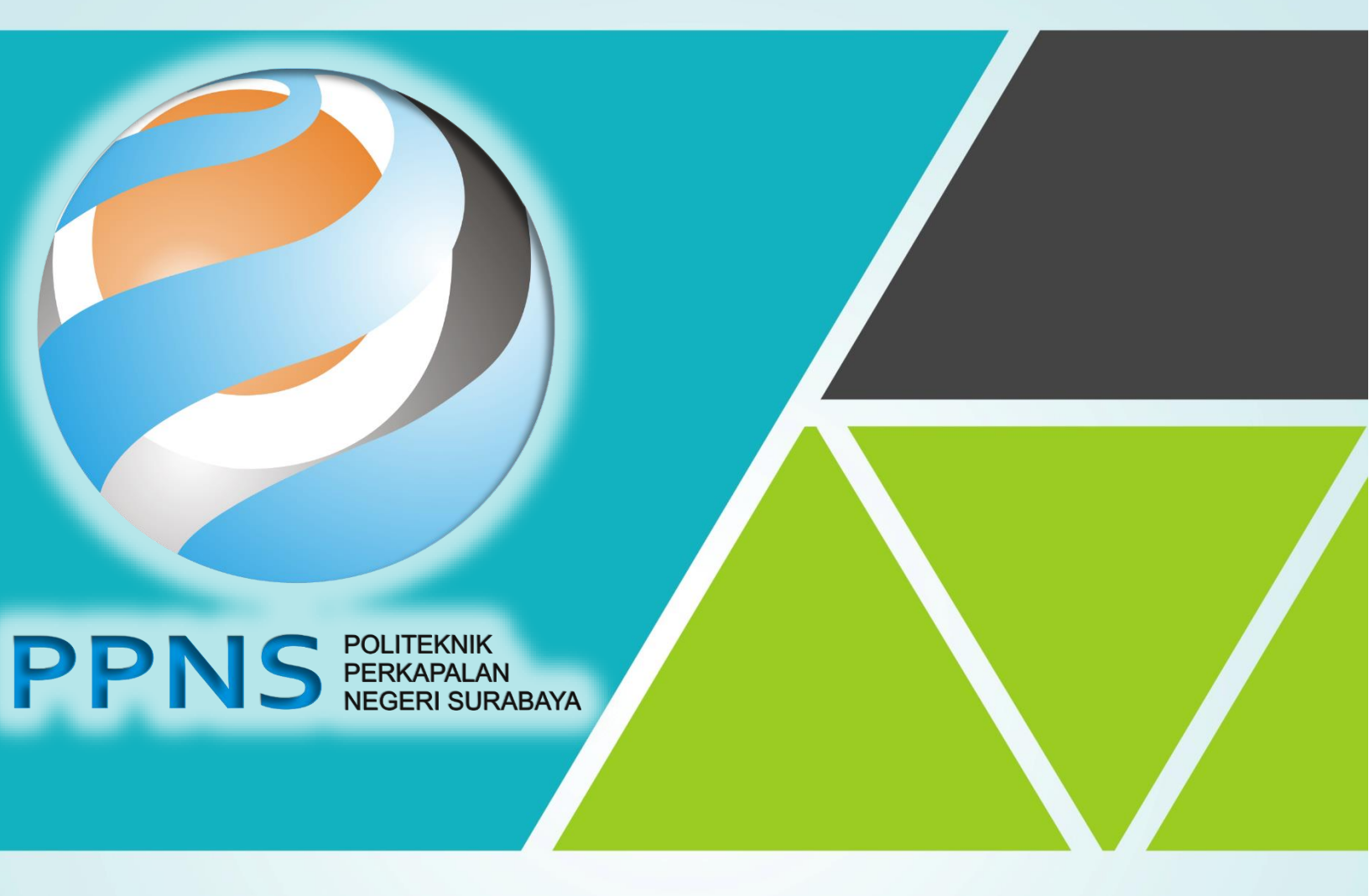

# UJIAN ONLINE IBT 2022

## PANDUAN INSTALASI APLIKASI UJIAN ONLINE

## PANDUAN INSTALASI APLIKASI IBT (Internet Based Test)

#### Petunjuk Instalasi Aplikasi Ujian

Mohon dibaca petunjuk ini dengan seksama. Petunjuk ini menjelaskan tata cara instalasi aplikasi SEB untuk mengikuti Ujian Seleksi Masuk PPNS.

- 1. Pastikan Laptop mempunyai baterai yang berfungsi dengan baik, jika perlu di-charge dari awal untuk menghindari laptop mati saat ujian.
- Cek kualitas koneksi internet (bisa melakukan pengecekan menggunakan <u>https://www.speedtest.net/id</u> Kecepatan download = 1Mbps dan Upload = 512 Kbps) dan pastikan kuotanya cukup.
- 3. Buka link berikut <u>https://s.id/ibt-ppns</u>. Unduh dua file yaitu : **Aplikasi Ujian.exe** dan **Mulai Ujian.seb**

| Na | me | $\uparrow$           | Owner |
|----|----|----------------------|-------|
|    |    | Aplikasi Ujian.exe 🚢 | me    |
|    |    | Mulai Ujian.seb 🚢    | me    |
|    |    |                      |       |

#### A. Proses Intallasi pada perangkat windows

- 1. Lakukan instalasi Aplikasi Ujian.exe.
  - a. Double klik pada aplikasi Aplikasi Ujian.exe

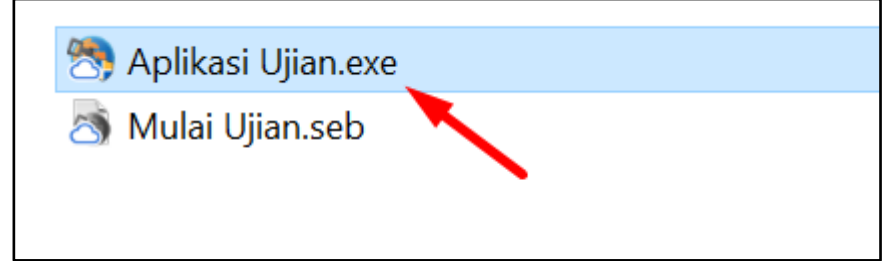

b. Proses persiapan instalasi

| SafeExamBrowser - Inst                               | allShield Wizard                                                                                                    |
|------------------------------------------------------|----------------------------------------------------------------------------------------------------|
|                                                      | Preparing to Install<br>SafeExamBrowser Setup is preparing the InstallShield Wizard,<br>which will guide you through the program setup process.<br>Please wait.<br>Extracting: SafeExamBrowser.msi |
| Pilih tombol <b>Next &gt;</b><br># SafeExamBrowser - | Cancel Pada tampilan awal instalasi InstallShield Wizard Welcome to the InstallShield Wizard for SafeExamBrowser                                                                                   |
|                                                      | The InstallShield(R) Wizard will install SafeExamBrowser on<br>your computer. To continue, click Next.<br>WARNING: This program is protected by copyright law and<br>international treaties.       |
|                                                      |                                                                                                    |

Pilih **"I accept the terms in the license agreement"**, kemudian pilih Next >

| 🛃 SafeExamBrowser - InstallShield W                                                                                                   | izard                                                                                  |                                                                        | ×                                        |
|----------------------------------------------------------------------------------------------------|----------------------------------------------------------------------------------------|------------------------------------------------------------------------|------------------------------------------|
| License Agreement                                                                                                    |                                                                                        |                                                                        |                                          |
| Please read the following license agree                                                                                               | eement carefully.                                                                      |                                                                        |                                          |
| Licenses                                                                                                    |                                                                                        |                                                                        | ^                                        |
| Safe Exam Browser for Windo                                                                                                    | ws 2.4                                                                                 |                                                                        |                                          |
| © 2010-2020 Daniel R. Schneider<br>Educational Development and<br>Tomas, Stefan Schneider, Oliver I<br>Exam Browser by Stefan Schneid | r, Damian Büchel<br>T <b>echnology (LE</b><br>Rahs, based on t<br>Ier, University of t | , Dirk Bauer, ETI<br>ET), Pascal Wys<br>he original idea o<br>Giessen. | H <b>Zürich,</b><br>s, Viktor<br>of Safe |
| Project concept: Dr. Thomas Pier                                                                                                    | ndl, Daniel R. Sch                                                                     | nneider, Damian                                                        | Büchel, Dr.                              |
| I accept the terms in the license agree                                                                                               | ement                                                                                  |                                                                        | Print                                    |
| OI do not accept the terms in the licens                                                                                              | e agreement                                                                            |                                                                        |                                          |
| InstallShield                                                                                                    |                                                                                        |                                                                        |                                          |
|                                                                                                    | < Back                                                                                 | Nevts                                                                  | Connel                                   |

#### d. Pilih Install

| Ready to Install the Program                                                                                                    |                                                           |  |
|----------------------------------------------------------------------------------------------------|-----------------------------------------------------------|--|
| The wizard is ready to begin installat                                                                                                    | tion.                                                     |  |
| If you want to review any of your in wizard.                                                                                                    | stallation settings, click Back. Click Cancel to exit the |  |
| Current Settings:                                                                                                    |                                                           |  |
|                                                                                                    |                                                           |  |
| Destination Folder:                                                                                                    |                                                           |  |
| the second second |                                                           |  |
| C:\Program Files (x86)\SafeExa                                                                                                    | mBrowser\                                                 |  |
| C:\Program Files (x86)\SafeExa                                                                                                    | mBrowser\                                                 |  |
| C:\Program Files (x86)\SafeExa                                                                                                    | mBrowser\                                                 |  |
| C:\Program Files (x86)\SafeExa                                                                                                    | mBrowser\                                                 |  |

Setelah selesai akan muncul tampilan seperti berikut, kemudian pilih Finish

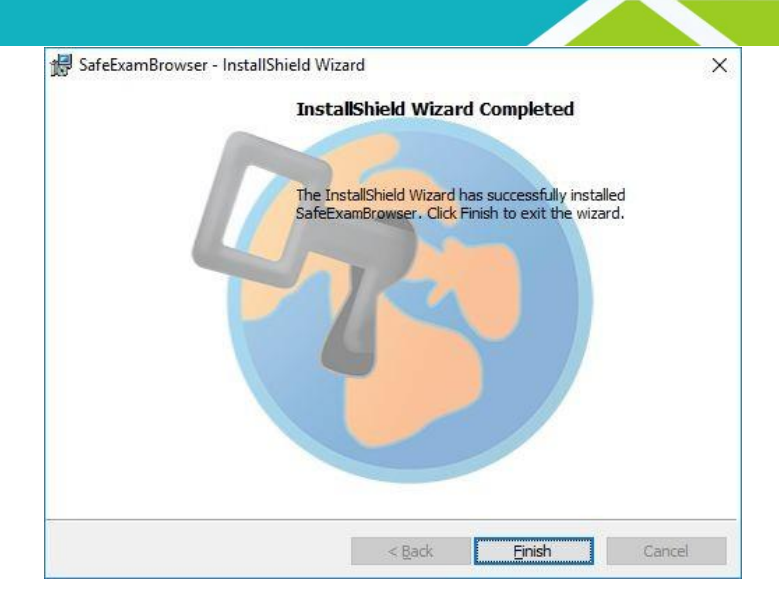

### <u>Memulai Ujian</u>

1. Double klik pada file Mulai Ujian.Seb

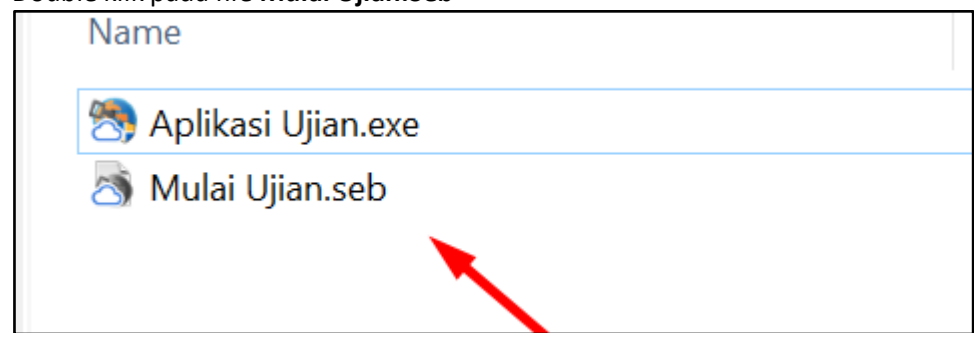

Sebelum menjalankan file Mulai Ujian.Seb pastikan semua jendela aplikasi telah ditutup terutama

- a) Meeting Online
- b) Remote Dekstop
- c) Aplikasi lain yeng menggunakan webcam (seperti CyberLink Youcam dan aplikasi sejenisnya)
- 2. Untuk keluar dari SEB, Peserta bisa menekan tombol Ctrl + Q atau dengan melakukan klik pada tombol Quit di sebelah kanan bawah aplikasi ujian.
- 3. Tombol Refresh Halaman, Informasi Sinyal Wifi, Indikator baterai, dan tombol Quit (keluar) terdapat di sebelah kanan bawah aplikasi ujian.

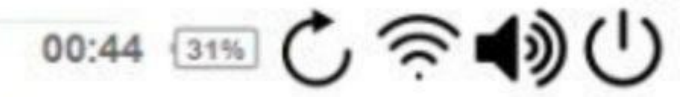

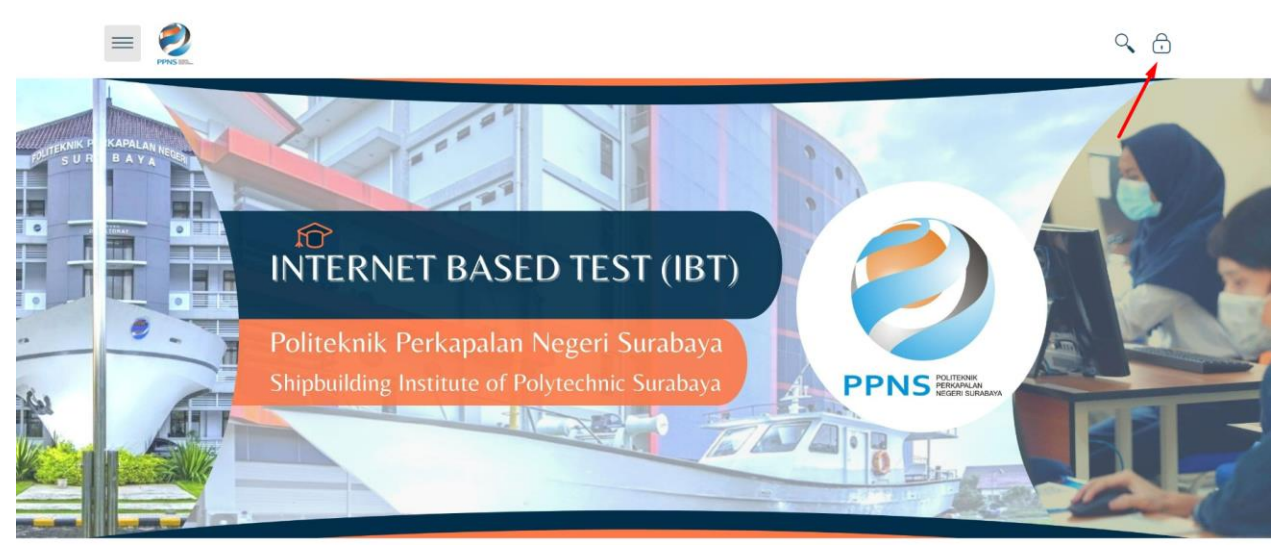

Tampilan halaman depan aplikasi ujian PPNS, klik kanan atas pada gambar gembok untuk login Kemudian masukkan usernam dan password yang didapatkan dari kartu pendaftaran.

|                   |                        | <ul><li>&lt; ⊕</li></ul> |
|-------------------|------------------------|--------------------------|
| O How to find log | in information?        | ×                        |
|                   | Username               | 2                        |
|                   | Password               | <b>a</b>                 |
|                   | Log in                 | de la                    |
| D TEST (          | Forgotten your usernam | ne or password?          |
| Negeri Surabaya   |                        |                          |